## Subscribe to Marshall PTA Google Calendar in your Outlook Calendar

- 1. In Outlook, click File > Account Settings > Account Settings.
- 2. On the Internet Calendars tab, click New.

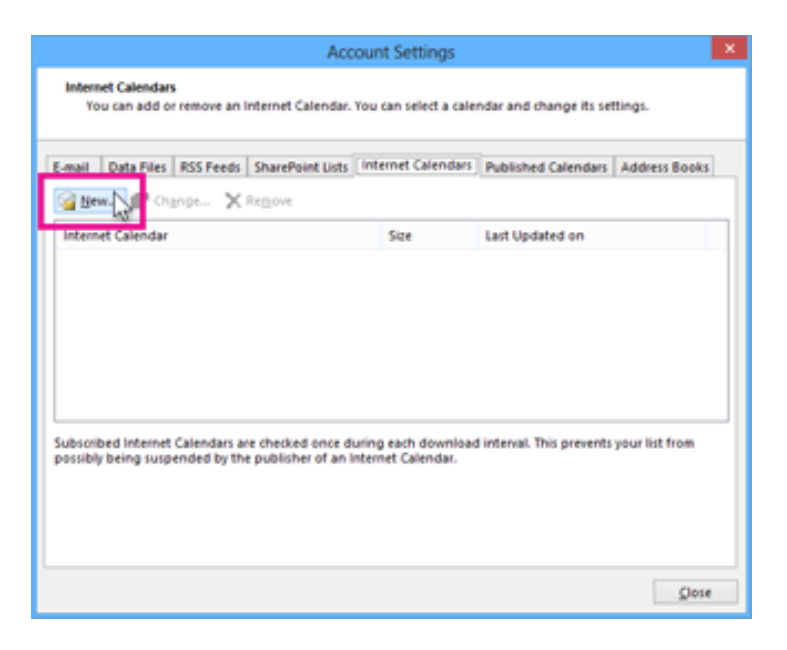

## 3. Paste

https://calendar.google.com/calendar/ical/5ua9t617kiquuepoiqs11pijdg%40group.calendar.google.com/public/basic.ics

and click Add.

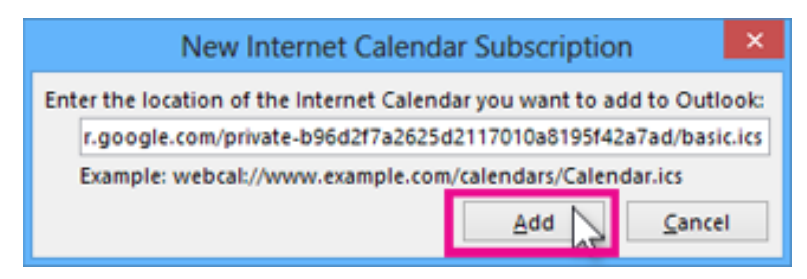

4. In the **Folder Name** box, type the name of the calendar as you want it to appear in Outlook, and then click **OK**.

| Subscription Options                                                                                                    |                                                                                                    |
|----------------------------------------------------------------------------------------------------|----------------------------------------------------------------------------------------------------|
|                                                                                                    |                                                                                                    |
| Eolder Name:                                                                                                    | Google                                                                                                    |
| Internet Calendar:                                                                                                    |                                                                                                    |
| Location                                                                                                    | https://www.google.com/calendar/icali/ftg:aoglinuhtljikbr1hwd742g<br>45group.calendar.google.com/private-<br>b964297a2625d2117010a819342a7ad/basic.ics |
| Descriptions                                                                                                    | Anne's Google Calendar                                                                                                    |
| Display this calendar gn other computers with the account:                                                                                                    | annew@contoso.com                                                                                                    |
| Attachments                                                                                                    |                                                                                                    |
| Download attachments for items in this Internet Calendar                                                                                                    |                                                                                                    |
| Update Limit                                                                                                    |                                                                                                    |
| Update this subcorption with the publisher's recommendati<br>groups do not update more frequently than the recommend<br>your subcorption from possibly being cancelled by the contri<br>pour subcorption from possibly being cancelled by the contri-<br>tion of the subcorption from possibly being cancelled by the contri-<br>tion of the subcorption from possibly being cancelled by the contri-<br>tion of the subcorption from possibly being cancelled by the contri-<br>tion of the subcorption from possibly being cancelled by the contri-<br>tion of the subcorption from possibly being cancelled by the contri-<br>tion of the subcorption from possibly being cancelled by the contri-<br>tion of the subcorption from possibly being cancelled by the contri-<br>tion of the subcorption from possibly being cancelled by the contri-<br>tion of the subcorption from possible being cancelled by the contri-<br>tion of the subcorption from possible being cancelled by the contri-<br>tion of the subcorption from possible being cancelled by the contribution from possible being cancelled by the contribution from possible being cancelled by the contr | on. Send/Reteive<br>ed limit to prevent<br>ent provider.                                                                                               |
| Current provider limit: Use the choices below to configure                                                                                                    | options for this internet Calendar.                                                                                                    |
|                                                                                                    | OK Cancel                                                                                                    |